# Pantalla de inicio.

La pantalla de inicio cuenta con dos formas de acceso. La de clientes /administradores y Proveedores.

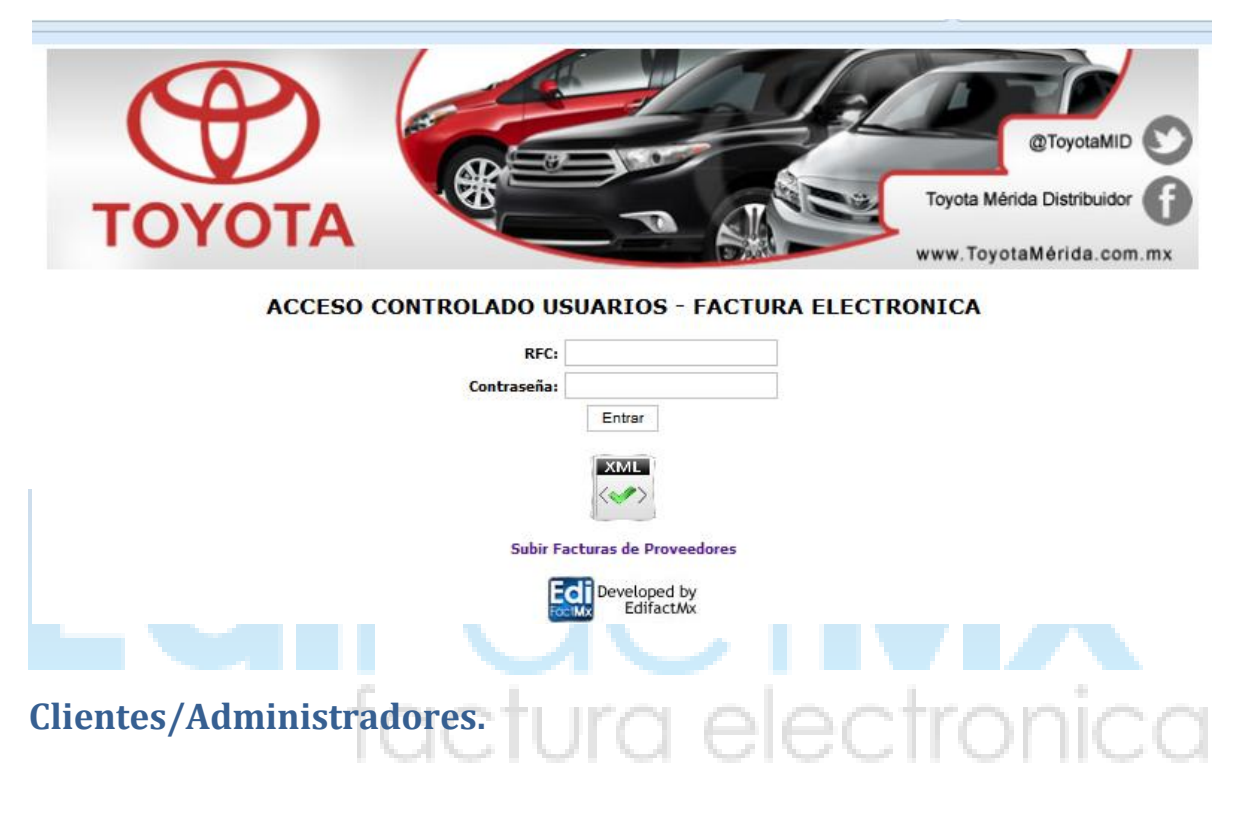

### **Clientes.**

Los clientes que deseen descargar sus facturas podrán iniciar sesión por medio de su RFC y la contraseña predeterminada " ABC0001".

NTROLADO USUARIOS - FACTURA ELEC RFC: EDI101020E99 Contraseña: ••••••

Esto permitirá que los clientes visualicen, descarguen sus Xml's y Pdf's las veces que lo requieran, cabe mencionar que solo visualizaran las facturas emitidas a su razón social.

# Validador.

### Inicio como administrador.

Para ingresar como usuario administrador deberá introducir el Rfc de la empresa (en este caso ATS020806JZ3) y como clave Ats020806. Le recomendamos cambiar esta clave inmediatamente.

### Consultar XML de sus proveedores.

En el menú seleccione XML Proveedores.

| ΤΟΥΟΙ                            |                 |                 |              |           | Toyota Mérida Distribuidor |
|----------------------------------|-----------------|-----------------|--------------|-----------|----------------------------|
| Bienvenido Admin (Ad             | ministrador)    |                 |              |           |                            |
| Martes, Noviembre 20, 2012 10:16 | :14 AM          |                 |              |           |                            |
| Comprobantes Fiscales            | XML Proveedores | Proveedores     | Mis datos    | Salir     |                            |
| Búsqueda                         |                 |                 |              |           |                            |
|                                  |                 |                 |              |           |                            |
|                                  |                 | Realice su búsq | ueda por:    |           |                            |
| Serie(s):                        | Folio del: al   |                 | Tipo de de   | ocumento: | Elija 💌                    |
| Facha da                         |                 | A # 20          | -1. <b>1</b> |           | A # 20                     |

### Se desplegara una ventana como la siguiente:

|               |                     | Realice su búsqueda por: |             |
|---------------|---------------------|--------------------------|-------------|
|               | Fecha del: 🚽 💌 de 🚽 | ▼ Año: 20 ▼ al: ▼ de     | ▼ Año: 20 ▼ |
| RFC:          |                     |                          |             |
| Status valido | •                   |                          |             |
|               |                     | Buscar                   |             |
|               |                     |                          |             |

En ella podrá realizar búsquedas por Rfc del proveedor, fecha de emisión de las facturas, así como el estatus de la validación.

# **Búsqueda por RFC**

La siguiente ventana realiza una búsqueda del RFC EDI101020E99 con estatus valido.

| Fecha            | del: 💌 de 💌 Año: 20 -              | - 💌 al:      | 💌 de         | ▼ Año: 20 -   | - 💌               |
|------------------|------------------------------------|--------------|--------------|---------------|-------------------|
| FC: EDI101020E99 |                                    |              |              |               |                   |
| tatus valido 💌   |                                    |              |              |               |                   |
|                  |                                    | Buscar       |              |               |                   |
|                  |                                    |              |              |               |                   |
| Fecha            | Nombre archivo                     | RFC Emisor   | RFC Receptor | Importe total | Reporte           |
|                  | ED1101020E00-2012-11-16T171020 and | EDT101020E00 | ATT0404210D5 | 17400.00      | Descerger Reporte |

Si desea realizar la búsqueda de este RFC pero con estatus no Valido solo cambie el Status a "no valido".

|                     | Realice                            | su búsqueda por:   |              |               |                   |
|---------------------|------------------------------------|--------------------|--------------|---------------|-------------------|
| Fecha               | del: 💌 de 💌 Año: 20                | ▼ al:              | 💌 de         | ▼ Año: 20 -   | - 💌               |
| RFC: EDI101020E99   |                                    |                    |              |               |                   |
| Status valido 💌     |                                    |                    |              |               |                   |
| valido              |                                    | Buscar             |              |               |                   |
| no valido           |                                    |                    |              |               |                   |
| no registrado       | Nombre archivo                     | RFC Emisor         | RFC Receptor | Importe total | Reporte           |
| 2012-11-16T17:10:20 | EDI101020E99-2012-11-16T171020.xml | EDI101020E99       | ATI9404219D5 | 17400.00      | Descargar Reporte |
|                     | Popultad                           | t ob t le t lob ao |              |               |                   |

Por cada búsqueda deberá dar clic al botón buscar para realizar la consulta.

| Kealice su büsqueda por:                         |                                    |    |             |              |               |                   |  |  |  |  |
|--------------------------------------------------|------------------------------------|----|-------------|--------------|---------------|-------------------|--|--|--|--|
| Fecha del: 💌 de 💌 Año: 20 💌 al: 💌 de 💌 Año: 20 💌 |                                    |    |             |              |               |                   |  |  |  |  |
| RFC: EDI101020E99                                |                                    |    |             |              |               |                   |  |  |  |  |
| Status valido                                    |                                    |    |             |              |               |                   |  |  |  |  |
|                                                  |                                    |    |             |              |               |                   |  |  |  |  |
|                                                  |                                    | Bu | scar        |              |               |                   |  |  |  |  |
|                                                  |                                    |    |             |              |               |                   |  |  |  |  |
| Fecha                                            | Nombre archivo                     |    | FC Emisor   | RFC Receptor | Importe total | Reporte           |  |  |  |  |
| 2012-11-16T17:10:20                              | EDI101020E99-2012-11-16T171020.xml | E  | DI101020E99 | ATI9404219D5 | 17400.00      | Descargar Reporte |  |  |  |  |
|                                                  |                                    |    |             |              |               |                   |  |  |  |  |

# Búsqueda por fecha

Para realizar una búsqueda por fecha, deberá seleccionar día.

|                     |      |          |   | Realice s                 | u búsqueda por:    |              |               |                   |  |  |
|---------------------|------|----------|---|---------------------------|--------------------|--------------|---------------|-------------------|--|--|
| Fecha               | del: | -        | - | de 💌 🕶 Año: 20            | 💌 al:              | \star de     | ▼ Año: 20 -   | - 💌               |  |  |
| RFC: EDI101020E99   |      |          | * |                           |                    |              |               |                   |  |  |
| Status valido 💌     |      | 01<br>02 |   |                           |                    |              |               |                   |  |  |
| 03                  |      |          |   |                           | Buscar             |              |               |                   |  |  |
|                     |      | 04       |   |                           |                    |              |               |                   |  |  |
| Fecha               |      | 05       | _ | Nombre archivo            | RFC Emisor         | RFC Receptor | Importe total | Reporte           |  |  |
| 2012-11-16T17:10:20 | ED   | 06<br>07 | = | E99-2012-11-16T171020.xml | EDI101020E99       | ATI9404219D5 | 17400.00      | Descargar Reporte |  |  |
|                     |      | 08       |   | Resultado                 | os del 1 al 1 de 1 |              |               |                   |  |  |
|                     |      | 09       |   |                           |                    |              |               |                   |  |  |
|                     |      | 10       |   |                           |                    |              |               |                   |  |  |

Mes.

|                   |           |             |            | Realice  | su búsque   | eda por:  | _            |               |                      |     |
|-------------------|-----------|-------------|------------|----------|-------------|-----------|--------------|---------------|----------------------|-----|
| F                 | Fecha del | : 🔻 de      | - 💌        | Año: 20  | -           | al:       | ▼ de         | ▼ Año: 20 -   | - 💌                  |     |
| RFC: EDI101020E99 | )         |             |            |          |             |           |              |               |                      |     |
| Status valido     | -         |             | Enero      |          |             |           |              |               |                      |     |
| Status Tando      |           |             | Febrero    |          |             | 1         |              |               |                      |     |
|                   |           |             | Marzo      |          | Buscar      |           |              |               |                      |     |
|                   |           |             | Abril      |          |             |           |              |               |                      |     |
| Fecha             |           | No          | Mayo       |          | RFC E       | misor     | RFC Receptor | Importe total | Reporte              |     |
| 2012-11-16T17:10  | ):20 E    | DI101020E99 | Junio      | 1020.xml | EDI101      | 020E99    | ATI9404219D5 | 17400.00      | Descargar Reporte    |     |
|                   |           |             | Agosto     | Resulta  | dos del 1 a | al 1 de 1 |              |               |                      |     |
|                   |           |             | Sentiembre |          |             |           |              |               |                      |     |
|                   |           |             | Octubre    |          |             |           |              |               |                      |     |
|                   |           | 100         | Cubbic     |          | 1000        | N 7       |              | 10 T 10 1     | $\sim 1 \sim 1 \sim$ | S., |
|                   |           |             | C 16       |          |             | 1 1       |              |               | 11 110               |     |

| Realice su busqueda por: |                      |               |          |               |              |               |                   |  |  |
|--------------------------|----------------------|---------------|----------|---------------|--------------|---------------|-------------------|--|--|
| Fech                     | a del: 💌 de          | ▼ Año: 20     | - 🔻      | al:           | 💌 de         | ▼ Año: 20     | - 💌               |  |  |
| RFC: EDI101020E99        |                      |               |          |               |              |               |                   |  |  |
| tatur valida             |                      |               | 08       |               |              |               |                   |  |  |
|                          | 1                    |               | 09       |               |              |               |                   |  |  |
|                          |                      |               | 10       | ar            |              |               |                   |  |  |
|                          |                      |               | 11       |               |              |               |                   |  |  |
| Fecha                    | Nombre are           | hivo          | 12       | C Emisor      | RFC Receptor | Importe total | Reporte           |  |  |
| 2012-11-16T17:10:20      | EDI101020E99-2012-11 | -16T171020.xm | 13<br>14 | L01020E99     | ATI9404219D5 | 17400.00      | Descargar Reporte |  |  |
|                          |                      | D             |          | 1 4 4 4 4 4 4 |              |               |                   |  |  |

Por cada búsqueda deberá dar clic al botón buscar para realizar la consulta.

| RFC: EDI101020E99 |                |                     |                          |  |
|-------------------|----------------|---------------------|--------------------------|--|
| Status valido 💌   |                |                     |                          |  |
|                   |                | Buscar              |                          |  |
|                   |                |                     |                          |  |
| Eacha             | Nombro archivo | C Emiror DEC Poroni | ar Importo total Poporto |  |

## Búsqueda por rango de fechas

Para realizar una búsqueda por rango solo deberá añadir la fecha final del rango deseado.

Por ejemplo:

Fecha

2012-11-16T17:10:20

Aquí realizamos una búsqueda del 01 de enero del 2012 al 07 de enero del 2012

|                    |          |         |                                             |           |     | Dli-    |          |              |            |    |            |                   |           |         |  |
|--------------------|----------|---------|---------------------------------------------|-----------|-----|---------|----------|--------------|------------|----|------------|-------------------|-----------|---------|--|
| Fe                 | cha del: | 01 👻    | de                                          | Enero     | -   | Año: 20 | 12 👻     | queda<br>al: |            | •  | de         | -                 | Año: 20   | 💌       |  |
| RFC: EDI101020E99  |          |         |                                             |           |     |         |          |              |            |    |            |                   |           |         |  |
| Chahur wellide     |          |         |                                             |           |     |         |          |              | 01         |    |            |                   |           |         |  |
| status valido      |          |         |                                             |           |     |         |          | 02           |            |    |            |                   |           |         |  |
|                    | Buscar   |         |                                             |           |     |         |          |              | 03         |    |            |                   |           |         |  |
|                    |          |         |                                             |           |     |         |          |              | 04         |    |            |                   |           |         |  |
| Fecha              |          |         | No                                          | mbre arch | ivo |         | RF       | C Emis       | 05         | -  | C Receptor | Impo              | rte total | Reporte |  |
| 2012-11-16T17:10:2 | 20 EI    | 0110102 | I101020E99-2012-11-16T171020.xml EDI101020E |           |     |         | 06       | =            | 19404219D5 | 17 | 400.00     | Descargar Reporte | ]         |         |  |
|                    |          |         |                                             |           |     | Result  | ados del | 1 al 1       | 08         |    |            |                   |           |         |  |
|                    |          |         |                                             |           |     |         |          |              | 09         |    |            |                   |           |         |  |
|                    |          |         |                                             |           |     |         |          |              | 10         |    |            |                   |           |         |  |

|                                              |                | Realice                         | su búsqueda              | por:              |         |                   |          |  |  |  |  |
|----------------------------------------------|----------------|---------------------------------|--------------------------|-------------------|---------|-------------------|----------|--|--|--|--|
| Fecha                                        | i del: 01 💌 de | Enero 💌 Año: 20 1               | 2 💌 al:                  | 07 💌 de           | Enero 💌 | Año: 20           | - 💌      |  |  |  |  |
| RFC: EDI101020E99                            |                |                                 |                          |                   |         |                   |          |  |  |  |  |
| Status valido 👻                              | 1              |                                 |                          |                   | Enero   |                   |          |  |  |  |  |
|                                              | 1              |                                 | Buscar                   |                   | Marzo   |                   |          |  |  |  |  |
| Abril                                        |                |                                 |                          |                   |         |                   |          |  |  |  |  |
| Fecha                                        | No             | mbre archivo                    | RFC Emis                 | or RFC I          | Мауо    | rte total         | Reporte  |  |  |  |  |
| 2012-11-16T17:10:20                          | EDI101020E99   | Junio<br>Julio                  | 00.00                    | Descargar Reporte |         |                   |          |  |  |  |  |
| Resultados del 1 al 1 de 1 Agosto            |                |                                 |                          |                   |         |                   |          |  |  |  |  |
| Septiembre                                   |                |                                 |                          |                   |         |                   |          |  |  |  |  |
|                                              |                |                                 |                          |                   | Octubre |                   |          |  |  |  |  |
| facture ala strania                          |                |                                 |                          |                   |         |                   |          |  |  |  |  |
|                                              |                |                                 |                          |                   |         |                   |          |  |  |  |  |
|                                              |                |                                 |                          |                   |         |                   |          |  |  |  |  |
|                                              |                | Realice                         | su búsqueda p            | or:               |         |                   | ]        |  |  |  |  |
| Fech                                         | a del: 01 👻 de | Realice s                       | su búsqueda p<br>2 💌 al: | or:<br>07 🔻 de    | Enero 💌 | Año: 20           | <b>•</b> |  |  |  |  |
| Fech<br>REC: EDI101020E99                    | a del: 01 🔻 de | Realice s<br>Enero 💌 Año: 20 12 | su búsqueda p<br>2 💌 al: | or:<br>07 💌 de    | Enero 💌 | Año: 20           |          |  |  |  |  |
| Fech<br>RFC: EDI101020E99                    | a del: 01 💌 de | Realice s<br>Enero 💌 Año: 20 12 | su búsqueda p<br>2 💌 al: | or:<br>07 💌 de    | Enero 💌 | Año: 20<br><br>08 | 3        |  |  |  |  |
| Fech<br>RFC: EDI101020E99<br>Status valido 💌 | a del: 01 💌 de | Realice s<br>Enero 💌 Año: 20 12 | su búsqueda p<br>2 💌 al: | or:<br>07 💌 de    | Enero 💌 | Año: 20<br><br>08 |          |  |  |  |  |

Por cada búsqueda deberá dar clic al botón buscar para realizar la consulta.

EDI101020E99-2012-11-16T171020.xml EDI101020E99 ATI9404219D5

Nombre archivo

| RFC: EDI101020E99 |                |        |                   |                 |         |
|-------------------|----------------|--------|-------------------|-----------------|---------|
| Status valido 💌   |                |        |                   |                 |         |
|                   |                | Buscar |                   |                 |         |
| -                 |                |        |                   |                 |         |
| Eacha             | Nombro probivo |        | sicar DEC Pacanta | r Importo total | Paparta |

Resultados del 1 al 1 de 1

RFC Emisor RFC Receptor Importe total

Reporte

irgar Reporte

13

14

15 16

17400.00

# **Proveedores**

### Alta de Proveedores

Para acceder a esta Opción deberá seleccionar el menú Proveedores.

| Plat Les, NVMEHIDIE 20, 2012 10,53,03 API |               |                 |       |        |           |       |  |  |
|-------------------------------------------|---------------|-----------------|-------|--------|-----------|-------|--|--|
| Comproba                                  | ntes Fiscales | XML Proveedores | Prove | edores | Mis datos | Salir |  |  |
|                                           |               |                 |       |        |           |       |  |  |

El cual le mostrara una ventana como la siguiente:

| 101 CE3; NUVIEINUE 20; 2012 10:33:03 AFT |                 |             |           |       |          |               |  |  |
|------------------------------------------|-----------------|-------------|-----------|-------|----------|---------------|--|--|
| Comprobantes Fiscales                    | XML Proveedores | Proveedores | Mis datos | Salir |          |               |  |  |
| Búsqueda                                 |                 |             |           |       |          |               |  |  |
|                                          |                 |             |           |       |          | Nuevo Usuario |  |  |
| RFC                                      |                 | Nombre      |           |       | Sucursal |               |  |  |
| EDI101020E99                             | EDIFACT MX ME   | ERIDA       |           | MID   | 1        | 2             |  |  |
|                                          |                 |             |           |       |          |               |  |  |

En esta ventana se listan los proveedores actualmente registrados, los cuales podrá modificar y eliminar con los botones respectivos.

### Nuevo Proveedor

Para dar de alta un nuevo proveedor, deberá dar clic al botón Nuevo Usuario

| naites, novienible 20, 2012 10.33. |                 | -           |           |       |       |               |
|------------------------------------|-----------------|-------------|-----------|-------|-------|---------------|
| Comprobantes Fiscales              | XML Proveedores | Proveedores | Mis datos | Salir |       |               |
| Búsqueda                           |                 |             |           |       |       |               |
|                                    |                 |             |           |       |       | Nuevo Usuario |
| RFC                                |                 | Nombre      |           | Sucu  | ırsal |               |
| EDI101020E99                       | EDIFACT MX ME   | ERIDA       |           | MID   | 3     |               |
|                                    |                 |             |           |       |       |               |

El cual le llevara a la siguiente ventana.

| Escriba los datos del nuevo Proveedor |                |  |  |  |  |  |  |
|---------------------------------------|----------------|--|--|--|--|--|--|
| Sucursal: Merida 💌                    |                |  |  |  |  |  |  |
| RFC:                                  |                |  |  |  |  |  |  |
| Nombre:                               |                |  |  |  |  |  |  |
|                                       | Cancelar Crear |  |  |  |  |  |  |

7

Aquí deberá elegir la sucursal a la que corresponde el proveedor, introducir el RFC y su nombre o razón social. (en caso de que un proveedor trabaje a varias sucursales deberá dar de alta el mismo proveedor pero seleccionando las sucursales a las que se le permitirá subir facturas.)

Posteriormente de haber llenado los datos deberá dar clic al botón Crear si desea almacenar los datos o Cancelar si desea deshacer la acción.

|                    | Escriba los datos del nuevo Proveedor |
|--------------------|---------------------------------------|
| Sucursal: Merida 💌 |                                       |
| RFC:               |                                       |
| Nombre:            |                                       |
|                    | Cancelar Crear                        |
|                    |                                       |

# Modificar Datos del Proveedor

Si desea corregir o agregar algún dato de algún proveedor , podrá realizarlo dando clic en el botón Editar, que en la imagen de se indica.

| rial (CS, HOVIEIIIDI C 20, 2012 10.33) | NO AN           |             |           |          |   |               |  |  |  |
|----------------------------------------|-----------------|-------------|-----------|----------|---|---------------|--|--|--|
| Comprobantes Fiscales                  | XML Proveedores | Proveedores | Mis datos | Salir    |   |               |  |  |  |
| Búsqueda                               | Búsqueda        |             |           |          |   |               |  |  |  |
|                                        |                 |             |           |          | [ | Nuevo Usuario |  |  |  |
| RFC                                    |                 | Nombre      |           | Sucursal |   |               |  |  |  |
| EDI101020E99                           | EDIFACT MX ME   | RIDA        |           | MID      | 1 | 2             |  |  |  |
|                                        |                 |             |           |          |   |               |  |  |  |

Este le llevara a una ventana como la de nuevo usuario, en esta podrá modificar la información que desee, y posteriormente deberá dar clic al botón Actualizar, si desea almacenar el cambio o cancelar si desea deshacer la acción.

| Escriba los datos del vendedor |                     |  |  |  |  |  |  |  |
|--------------------------------|---------------------|--|--|--|--|--|--|--|
| Sucursal: Merida 💌             |                     |  |  |  |  |  |  |  |
| RFC:                           | EDI101020E99        |  |  |  |  |  |  |  |
| Nombre:                        | EDIFACT MX MERIDA   |  |  |  |  |  |  |  |
|                                | Cancelar Actualizar |  |  |  |  |  |  |  |

### Eliminar un proveedor

Seleccione el icono de papelera de reciclaje para eliminar el proveedor deseado

| naices, novienible 20, 2012 10.33 | JUJ AN          |                   |           |       |        |               |  |  |
|-----------------------------------|-----------------|-------------------|-----------|-------|--------|---------------|--|--|
| Comprobantes Fiscales             | XML Proveedores | Proveedores       | Mis datos | Salir |        |               |  |  |
| Búsqueda                          |                 |                   |           |       |        |               |  |  |
|                                   |                 |                   |           |       |        | Nuevo Usuario |  |  |
| RFC                               |                 | Nombre            |           | Su    | cursal |               |  |  |
| EDI101020E99                      | EDIFACT MX ME   | EDIFACT MX MERIDA |           |       | 1      | 3 📝           |  |  |
|                                   |                 |                   |           |       |        |               |  |  |

Inmediatamente se desplegara una ventana en el cual le solicitara la confirmación de dicha acción.

| TOYOT                                                | ГА                     |             | Toy      | @Toy<br>ota Mérida Dist<br>r. ToyotaMéri | tribuidor f<br>da.com.mx |       |
|------------------------------------------------------|------------------------|-------------|----------|------------------------------------------|--------------------------|-------|
| envenido Admin (Ad<br>rtes, Noviembre 20, 2012 10:57 | ministrador)<br>:20 AM | Seguro?     |          |                                          |                          |       |
| Comprobantes Fiscales                                | XML Proveedo           |             | alir     |                                          |                          |       |
| lúsqueda                                             |                        | Aceptar Can | celar    | Nu                                       | evo Usuario              | X     |
| RFC                                                  |                        | Nombre      | Sucursal |                                          |                          |       |
| EDI101020E99                                         | EDIFACT MX MI          | RIDA        | MID      | -                                        | 8                        | Inica |

### **Mis Datos**

Esta sección le permite modificar su nombre de usuario, correo y contraseña.

Para acceder a esta Opción deberá seleccionar el menú Mis datos.

| 101102) NOTICIDE 20, 2012 20130103 (11 |                 |             |       |       |       |  |  |  |
|----------------------------------------|-----------------|-------------|-------|-------|-------|--|--|--|
| Comprobantes Fiscales                  | XML Proveedores | Proveedores | Mis d | latos | Salir |  |  |  |
| Г I                                    |                 |             |       |       |       |  |  |  |

El cual le mostrara una ventana como la siguiente:

| Actua                 | Actualice sus datos y haga click en "Actualizar" |  |  |  |  |  |  |  |
|-----------------------|--------------------------------------------------|--|--|--|--|--|--|--|
| RFC (usuario):        | ATS020806JZ3                                     |  |  |  |  |  |  |  |
| Nombre:               | Admin                                            |  |  |  |  |  |  |  |
| Correo electrónico:   | grojas@edifact.com.mx                            |  |  |  |  |  |  |  |
| Contraseña:           |                                                  |  |  |  |  |  |  |  |
| Confirmar Contraseña: | ••••••                                           |  |  |  |  |  |  |  |
| Perfil:               | Administrador                                    |  |  |  |  |  |  |  |
| Actualizar            |                                                  |  |  |  |  |  |  |  |
|                       |                                                  |  |  |  |  |  |  |  |

Cambie su contraseña y confírmela nuevamente , posteriormente de le clic al botón Actualizar.

factura electronica

# **Cerrar Sesión**

Para cerrar la sesión de forma segura seleccione en el menú el botón Salir

| Comprobantes Fiscales | les XML Proveedores Proveedores M |  | Mis datos | Mis datos Salir |  |  |  |  |
|-----------------------|-----------------------------------|--|-----------|-----------------|--|--|--|--|
| Г I                   |                                   |  |           |                 |  |  |  |  |

Este le regresara a la ventana de inicio de sesión.

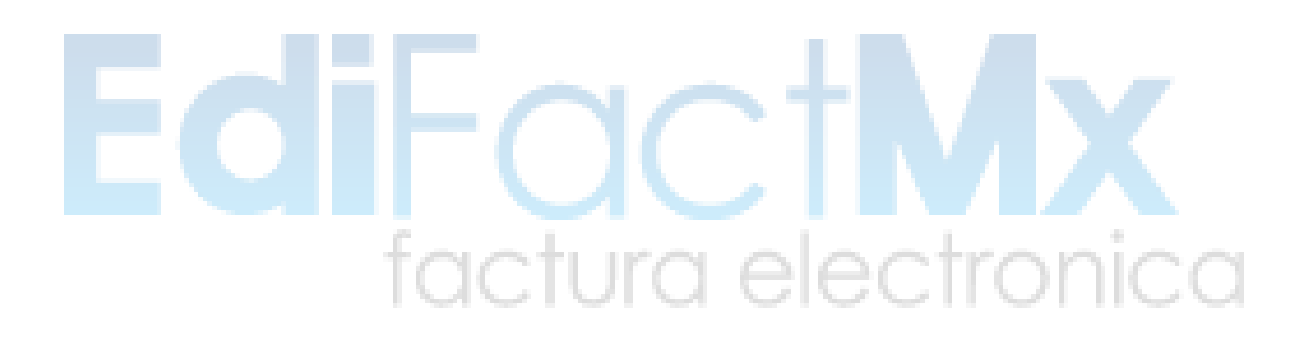

# **Proveedores**

Todo proveedor puede subir sus facturas a las diversas sucursales en las cuales el administrador le allá dado de alta.

Esto lo podrá realizar accediendo en la opción de subir Facturas de proveedores.

|                                               |                                                                                  |              |                  | 3 200        |          | www.ToyotaMerio | da.cc        |
|-----------------------------------------------|----------------------------------------------------------------------------------|--------------|------------------|--------------|----------|-----------------|--------------|
|                                               | ACCESO CON                                                                       | TROLADO US   | SUARIOS -        | FACTURA E    | LECTRO   | ONICA           |              |
|                                               |                                                                                  | RFC:         |                  |              |          |                 |              |
|                                               |                                                                                  | Contrasena:  | Entrar           |              |          |                 |              |
|                                               |                                                                                  |              | T YEAR D         |              |          |                 |              |
|                                               |                                                                                  |              |                  |              |          |                 |              |
|                                               |                                                                                  | Subir F      | acturas de Prove | odores       |          |                 |              |
|                                               |                                                                                  | Sabir        |                  | euores       |          |                 |              |
|                                               |                                                                                  |              | Edifact M        | by<br>tr     |          |                 |              |
|                                               |                                                                                  |              |                  |              |          |                 | u de la de V |
| o abrirá                                      | una ventana en                                                                   | la cual perm | iitirá selecc    | ionar la suc | ursal en | la cual desea s | subir el X   |
| o abrirá<br>como el                           | una ventana en<br>archivo.                                                       | la cual perm | iitirá selecc    | ionar la suc | ursal en | la cual desea s | subir ei X   |
| o abrirá<br>como el                           | una ventana en<br>archivo.                                                       | la cual perm | iitirá selecc    | ionar la suc | ursal en | la cual desea s | subir ei X   |
| o abrirá<br>como el<br>ar el XML a            | una ventana en<br>archivo.<br>Validar:                                           | la cual perm | iitirá selecc    | ionar la suc | ursal en | la cual desea s | Subir ei X   |
| o abrirá<br>como el<br>ar el XML a            | una ventana en<br>archivo.<br>Validar:                                           | la cual perm | iitirá selecc    | ionar la suc | ursal en | la cual desea s |              |
| o abrirá<br>como el<br>ar el XML a            | una ventana en<br>archivo.<br>Validar:                                           | la cual perm | iitirá selecc    | ionar la suc | ursal en | la cual desea s |              |
| o abrirá<br>como el<br>ar el XML a            | una ventana en<br>archivo.<br>Validar:                                           | la cual perm | iitirá selecc    | ionar la suc | ursal en | la cual desea s |              |
| o abrirá<br>como el<br><del>ar el XML a</del> | una ventana en<br>archivo.<br>Validar:                                           | la cual perm | iitirá selecc    | ionar la suc | ursal en | la cual desea s |              |
| o abrirá<br>como el<br>ar el XML a            | una ventana en<br>archivo.<br>validar:<br>Merida •<br>Archivo XML                | la cual perm | iitirá selecc    | ionar la suc | ursal en | Examinar_       |              |
| o abrirá<br>como el<br><u>ar el XML a</u>     | Una ventana en<br>archivo.<br>Validar:<br>Merida V<br>Archivo XML<br>Archivo PDF | la cual perm | iitirá selecc    | ionar la suc | ursal en | Examinar_       |              |

A continuación ilustraremos los pasos para subir un XML.

Seleccionar sucursal

| Merida           | -   |          |
|------------------|-----|----------|
| Merida<br>Cancun | ЛГ  | Examinar |
| Archivo          | PDF | Examinar |

Dando clic en el botón Examinar desplegamos la ventana para localizar el XML a subir, una vez seleccionado se da clic al botón Abrir.

| 🖉 🔍 🗢 🛄 🕨 xml    |          | ,<br>                       | Buscar xml      |            | 2       | 11 4 2 2 | Toyota Mérida Distribuido |
|------------------|----------|-----------------------------|-----------------|------------|---------|----------|---------------------------|
| Organizar 🔻 🛛 Nu | eva car  | peta                        |                 |            |         | SA       | www.ToyotaMérida.co       |
| ☆ Favoritos      | <b>^</b> | Nombre                      | Fecha de        | modifica   | Тіро    |          | •                         |
| 🧾 Escritorio     |          | ED1101020E99_CFD_FAC874_201 | 21116 20/11/20: | 12 10:24 a | Documen |          |                           |
| 🐌 Descargas      |          |                             |                 |            |         |          |                           |
| 🗘 Dropbox        | E        |                             |                 |            |         |          |                           |
| Bibliotecas      |          |                             |                 |            |         |          |                           |
| Documentos       |          |                             |                 |            |         |          |                           |
| Música           |          |                             |                 |            |         |          |                           |
| Subversion       |          |                             |                 |            |         | Examinar |                           |
| 🛃 Vídeos         |          |                             |                 |            |         |          |                           |
|                  | Ψ.       | <                           |                 |            | F.      |          |                           |
|                  |          |                             |                 | iver       |         |          |                           |

Para el PDF clic en el botón Examinar desplegamos la ventana para localizar el PDF a subir, una vez seleccionado se da clic al botón Abrir.

|                                           | SUDIL CEDI SAIII                  |                     |           |
|-------------------------------------------|-----------------------------------|---------------------|-----------|
| Cargar archivos                           |                                   | ×                   |           |
| 🖉 🗢 📃 Escritorio                          | ► <del>•</del> +                  | Buscar Escritorio 🖇 |           |
| Organizar 🔻 Nueva                         | carpeta                           |                     |           |
| A Fauncieur A                             | Nombre                            | Tamaño Tipo         | A         |
| Escritorio                                | EDI101020E99 CFD FAC990 20121220  | 4 KB Doci           | =         |
| Descargas                                 | 2000011544                        | 9 KB Doci           | -         |
| 💠 Dropbox 🗏                               | 1019016720                        | 11 KB Doci          | Examinar  |
| Sitios recientes                          | 🗐 formato de proveedores          | 10 KB Hoja          |           |
|                                           | DOCJ620528C71_CFDI_AI483_201212   | 239 KB Ado          | Examinar_ |
| 🥞 Bibliotecas                             | AEGD700302MV2_CFDI_AC000000166_20 | 01211 241 KB Ado    |           |
| Documentos                                | 🔁 get_file                        | 745 KB Ado          |           |
| 🔚 Imágenes                                | AD000009643                       | 11 KB Doci          |           |
| Música                                    | AC00000377                        | 5 KB Doci           |           |
| Subversion                                |                                   | 5 KB Doci           | -         |
| Vídeos                                    |                                   |                     |           |
| c en el botón S<br>rgar el XML a Validar: | ubir CFDI.                        |                     |           |
| Me                                        | erida 👻                           |                     |           |
| Archivo XML<br>Archivo PDF                |                                   |                     | Examinar  |
|                                           |                                   |                     | Examinar  |
| Alt                                       |                                   |                     | LXammar.  |

Si el XML es válido le devolverá un mensaje indicando que el XML ha subido correctamente.

|                      | Resultado de Validación              |
|----------------------|--------------------------------------|
| Versión:             | 3.2                                  |
| Tipo Comprobante:    | ingreso                              |
| Certificado SAT:     | 0000100000103737495                  |
| Certificado Emisor:  | 00001000000102222236                 |
| Fecha Emisión:       | 2012-11-16T13:52:56                  |
| Fecha Certificación: | 2012-11-16T13:53:04                  |
| UUID:                | 966014ea-5639-409a-9287-9e9002c252b1 |
| Importe Total:       | 12180.00                             |
| RFC Emisor:          | EDI101020E99                         |
| Nombre Emisor:       | EDIFACTMX, S.A. DE C.V.              |
| RFC Receptor:        | ATI9404219D5                         |
| Nombre Receptor:     | ATIO S.A. DE C.V.                    |
|                      |                                      |

El xml del proveedor EDI101020E99 a sido subido correctamente para: ATI9404219D5 MID

XML valido.

En caso de que el XML no cumpla con los requisitos no podrá enviar a la sucursal seleccionada y le devolverá un mensaje del error.

Subir CFDI

|                      | Resultado de Validación              |  |
|----------------------|--------------------------------------|--|
| Versión:             | 3.2                                  |  |
| Tipo Comprobante:    | ingreso                              |  |
| Certificado SAT:     | 00001000000103737495                 |  |
| Certificado Emisor:  | 00001000000102222236                 |  |
| Fecha Emisión:       | 2012-11-16T17:10:20                  |  |
| Fecha Certificación: | 2012-11-16T17:10:30                  |  |
| UUID:                | c5edada6-4e91-4386-bf1e-6ce8d118684a |  |
| Importe Total:       | 17400.00                             |  |
| RFC Emisor:          | EDI101020E99                         |  |
| Nombre Emisor:       | EDIFACTMX, S.A. DE C.V.              |  |
| RFC Receptor:        | ATS020806JZ3                         |  |
| Nombre Receptor:     | ATIO S.A. DE C.V.                    |  |
|                      |                                      |  |

El sello del emisor es invalido.

De igual forma le indicara un error en caso de que el emisor no esté registrado (pero no le indicara si su XML es válido o no)

Emisor no registrado !!

|                      | Resultado de Validación              |
|----------------------|--------------------------------------|
| Versión:             | 3.2                                  |
| Tipo Comprobante:    | ingreso                              |
| Certificado SAT:     | 2000100000100005761                  |
| Certificado Emisor:  | 300010000010000800                   |
| Fecha Emisión:       | 2012-09-10T16:50:53                  |
| Fecha Certificación: | 2012-09-13T12:19:41                  |
| UUID:                | d2f03b5f-bdc4-4a34-84da-1058d9eb4495 |
| Importe Total:       | 136.88                               |
| RFC Emisor:          | AAR990427Q6A                         |
| Nombre Emisor:       | AARFS A.C.                           |
| RFC Receptor:        | SME920819LR2                         |
| Nombre Receptor:     | SEMILLAS MEXAR, S.A. DE C.V.         |

Todos estos errores son registrados en el portal y podrán ser consultados en la sección XML

# factura electronica